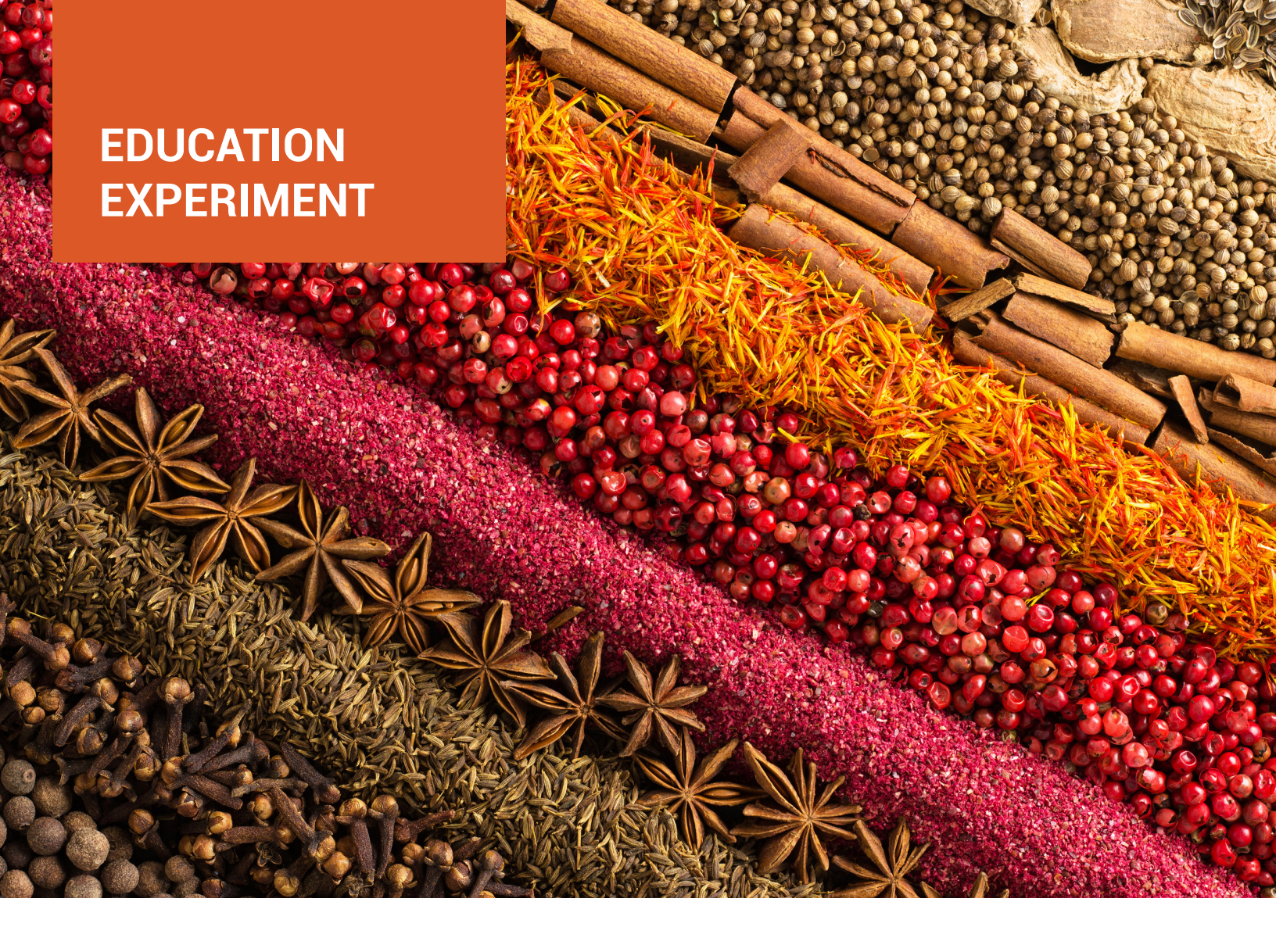

# Spectrophotometric Characterization of Spice Extracts

Spices have a long and rich history around the world, contributing to the flavors and colors of foods. For example, turmeric adds a strong yellow tinge to curries while saffron offers a softer yellow to paellas. Paprika contributes a deep, vibrant red to chicken paprikash and a vivid spice garnish to simple cottage cheese.

**Please Note**: Although the methods described here remain relevant, OceanView software has been upgraded and, in some cases, newer versions of products mentioned may exist. The OceanView changes primarily relate to its graphical interface and function icons.

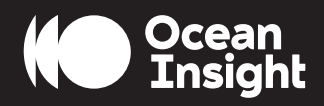

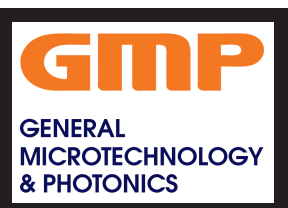

### MATERIALS

- FLAME-CHEM-VIS-NIR spectrophotometer with integrated light source and cuvette holder (or standalone light source, cuvette holder and optical fibers)
- Computer with OceanView software installed
- Cooking spices such as paprika, turmeric, saffron, parsley, jalapeno, cumin and curry
- 70% isopropanol (rubbing alcohol)
- Unknown spice solution prepared in 70% isopropanol (rubbing alcohol)
- 25 mL graduated cylinder
- 50 mL beakers
- Transfer/Beral pipettes
- Cuvettes

#### SAFETY

Wear safety goggles and other appropriate safety gear during the experiment. Take all proper safety precautions when handling the solutions and wear proper eye protection when working with UV light sources.

#### PROCEDURE

I. Place a very small amount of each spice in a 50 mL beaker. Add 20 mL of rubbing alcohol. Swirl each beaker to mix the spices. Allow the mixtures to sit for 30 minutes while your spectrometer and light source warm up so the colorants are well dissolved and any particulate matter settles to the bottom of the beakers. 2. Connect the spectrometer to your computer using the USB cable and turn on your light source.

3. If you are using a direct attach light source, start the OceanView software. Click the **Start** button, then select **All Programs | Ocean Optics | OceanView | OceanView** or use the **Desktop shortcut** () created when you installed the software.

4. Select the **Quick View** option on the **Welcome Screen** and click the **Strobe/Lamp Enable** box in the **Acquisition Group Window** to turn the lamp on.

| Quick View        | Ocean<br>Powered by Ocean In<br>Load a<br>Saved Project<br>Restore Last Session | Spectroscopy<br>Application Wizard |
|-------------------|---------------------------------------------------------------------------------|------------------------------------|
| ✓ Show on startup |                                                                                 | ок                                 |

5. Allow the spectrometer and light source to warm up for at least 15 minutes.

6. Click the Create a New Spectroscopy Application
button in the top menu to open the Spectroscopy
Application Wizards window.

7. Select the **Absorbance (Concentration)** option in the **Spectroscopy Wizards** window to start the Absorbance Wizard.

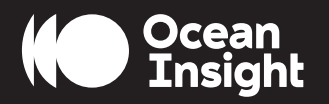

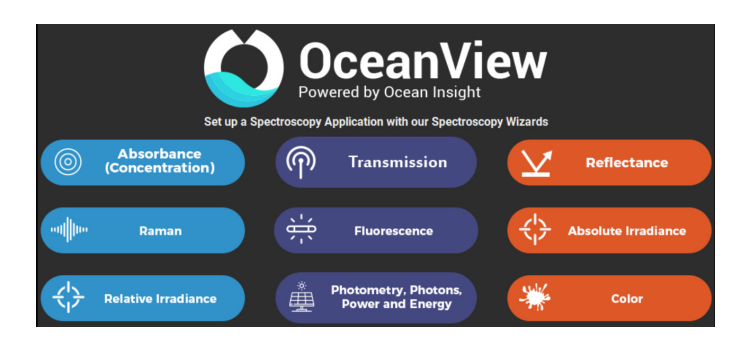

8. Select the **Absorbance** only option.

9. Use a transfer pipette to fill a cuvette ~2/3 full with 70% rubbing alcohol for your reference measurement.
Wipe the cuvette with a KimWipe to remove any fingerprints, place it in the cuvette holder and set your acquisition parameters in the Set Acquisition Parameters window.

a. Click the **Automatic button** to automatically adjust the Integration Time to the optimum value.

b. Set **Scans to Average** to 10 and **Boxcar Width** to 5 to reduce measurement noise and improve the measurement. You can set **Scans to Average** to a higher value but this will slow down your acquisitions (total measurement time equals the number of averages multiplied by the integration time).

c. Place a checkmark in the NonlinearityCorrection box if this feature is available for your spectrometer.

d. Click Next.

10. Click the **Store Reference** button  $\bigcirc$  to store a reference spectrum. Click **Next**.

II. For direct attach light sources, click the **Strobe/** Lamp Enable box to close the shutter of the light source for your Background measurement. For other light sources, block the light from entering the spectrometer. Do not turn your light source off. Click the Store Background P button to store a background spectrum.

12. If you are using a direct attach light source, click the **Strobe/Lamp Enable** box to open the shutter or unblock the light source and click **Finish**. You are now ready to measure the absorbance spectra for your spice extracts.

14. Pour the rubbing alcohol out of the cuvette and use a transfer pipette to fill the cuvette  $\sim 2/3$  full with one of the spice extracts. Pipette the sample from the top of the solution to avoid the solids that have settled to the bottom of the beaker. Wipe the cuvette with a KimWipe to remove any fingerprints. Place it in the cuvette holder in the same orientation you used for the reference measurement. The absorbance spectrum for

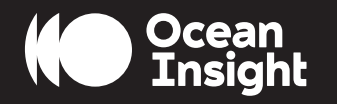

the extract is displayed.

15. Save your absorbance spectrum by clicking the
Configure Graph Saving button () to configure the
File Writer.

a. Select the directory where you want to save the file.

b. Enter a filename for your spectrum.

c. Click **Apply** and then **Exit** to close the dialog box.

16. Click the **Save Graph to Files** button **T** to save your absorbance spectrum.

17. Click the Convert Active Spectrum to Overlay
button to overlay the spectrum so you can
compare it to the spectra for the other spices in the
same graph view. If you want to remove an overlaid
spectrum, click the Delete Overlay Spectrum button
Select the spectrum you want deleted and click
OK.

18. Pour the extract out of the cuvette, rinse the cuvette with isopropanol and use a fresh transfer pipette to fill it  $\sim 2/3$  full with another spice extract. Pipette the sample from the top of the solution to avoid the solids that have settled to the bottom of the beaker. Wipe the cuvette with a KimWipe to remove any fingerprints. Place it in the cuvette holder in the same orientation

you used for the reference measurement. The absorbance plot for the solution is displayed. Repeat Steps 15-17 to save the absorbance spectrum.

19. Repeat Step 18 with your remaining spice extracts.

20. Obtain an unknown spice extract mixture. Repeat Step 18 to measure its absorbance spectrum. Compare the spectrum for your unknown spice to the spectra for your known spices to identify the unknown spice.

21. Before exiting OceanView, print a copy of the graph showing the spice extract absorbance spectra by clicking the **Print** button

#### DATA AND ANALYSIS

1. Print a copy of the absorbance spectra for the spice extracts that you tested, as well as the unknown spice mixture. Note the distinguishing characteristics of the spectra that helped you identify the unknown samples.

2. Which spice, or combination of spices, is contained in your unknown? Explain.

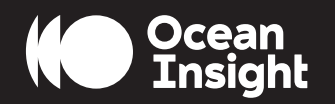

#### 3. If distilled water had been used as the calibration blank for the spice measurements, would it have affected the absorbance measurements?

## FLAME-CHEM Spectrometer Systems

Compact Spectrophotometers for Educators and Lab Pros

#### FLAME-CHEM-VIS-NIR

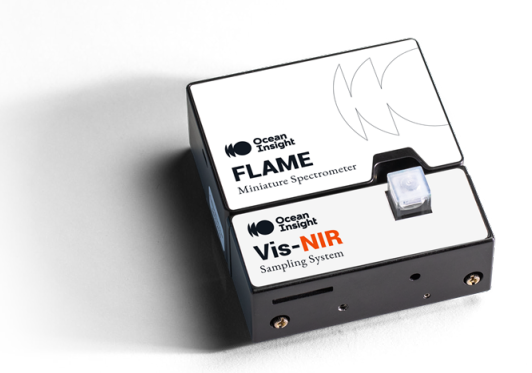

| Spectral range: 350-1000 nm       | <b>Detector.</b> Sony ILX511B linear silicon CCD array |  |
|-----------------------------------|--------------------------------------------------------|--|
| Entrance slit: 25 µm slit         |                                                        |  |
| Integration time: 1 ms-65 seconds | <b>Stray light:</b> <0.05% at 600 nm                   |  |

#### FLAME-CHEM-UV-VIS

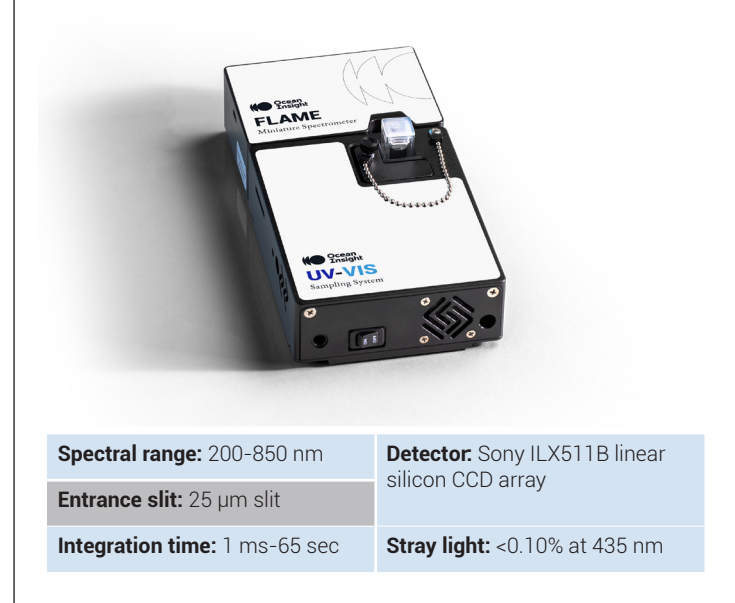

#### www.gmp.ch

GMP SAMain office: Avenue des Baumettes 17GMP SABüro Zürich: Dübendorfstrasse 11a

CH-1020 Renens CH-8117 Fällanden Tél. 021 633 21 21 Tel. 044 825 34 00 Fax. 021 633 21 29 Fax. 044 825 34 01 info@gmp.ch info@gmp.ch